# Inscrevendo no Edital

#### Quem faz: Aluno

Para realizar os procedimentos a seguir é necessário está logado no sistema SUAP, para mais informações ver: <u>Como fazer</u> <u>Login no SUAP Edu</u> ?

## Inscrever-se em um Programa

Na tela inicial do SUAP na seção de notificações (Fique Atento!), inscreva-se clicando no programa com período de inscrição aberto.

| FIQUE ATENTO!                                                                                                    |                                            |                                          |
|----------------------------------------------------------------------------------------------------|--------------------------------------------|------------------------------------------|
| Até 31/03/2023 23:59<br>Inscrever-se em: Benefício Permanente (CATCE)                                                                                                    |                                            |                                          |
|                                                                                                    |                                            |                                          |
|                                                                                                    |                                            |                                          |
|                                                                                                    |                                            |                                          |
|                                                                                                    |                                            |                                          |
| <b>ΝΟΤÍCIAS</b>                                                                                                    |                                            |                                          |
| NOTÍCIAS                                                                                                    | ao Dia da                                  | 27/03/2023                               |
| <b>NOTÍCIAS</b><br>Campus Piripiri realiza roda de conversa em homenagem<br>Mulher                                                                                                    | ao Dia da                                  | 27/03/2023<br>20:57                      |
| NOTÍCIAS<br>Campus Piripiri realiza roda de conversa em homenagem<br>Mulher<br>Campus Corrente divulga resultado final da reavaliação do                                                                              | ao Dia da<br>9 Benefício                   |                                          |
| NOTÍCIAS<br>Campus Piripiri realiza roda de conversa em homenagem<br>Mulher<br>Campus Corrente divulga resultado final da reavaliação do<br>Permanente                                                                | ao Dia da<br>9 Benefício                   | (27/03/2023<br>20:57 27/03/2023<br>20:40 |
| NOTÍCIAS<br>Campus Piripiri realiza roda de conversa em homenagem<br>Mulher<br>Campus Corrente divulga resultado final da reavaliação do<br>Permanente<br>Teresina Central divulga resultado de dispensa de disciplir | ao Dia da<br>9 Benefício<br>11a 27/03/2023 | <ul> <li></li></ul>                      |

Para inscrever-se em editais de Benefícios é obrigatório está com a caracterização socioeconômica atualizada

Preencha a caraterização socioeconômica e o questionário de inscrição e em seguida clique e Enviar

## INSCRIÇÃO PARA BENEFÍCIO PERMANENTE (CATCE): CARACTERIZAÇÃO SOCIOECONÔMICA

Caracterização Socioeconômica

Caracterização do Grupo Familiar

Documentação

Detalhamento

Confirmação

## > DADOS DO EDITAL

V INFORMAÇÕES IMPORTANTES

## É essencial:

- 1. Manter sempre seu endereço e contatos (telefone/email) atualizados no setor Serviço Social do seu campus.
- Lembrar-se de ler com atenção todo o edital (no portal do IFPI) e esse formulário de inscrição preenchendo corretamente todos os campos.
- Entregar, no período estipulado no edital, toda a documentação que comprove as informações prestadas nesse formulário de inscrição.
- 4. Estar ciente de que o preenchimento desta inscrição não significa deferimento de qualquer benefício.

## CARACTERIZAÇÃO SOCIOECONÔMICA

| DADOS PESSOAIS                                                                                                    |                                                                                                    |
|----------------------------------------------------------------------------------------------------|----------------------------------------------------------------------------------------------------|
| * ETNIA/RAÇA/COR:                                                                                                    |                                                                                                    |
| Q Parda ×                                                                                                    |                                                                                                    |
| Como você se considera quanto a sua questão racial?                                                                                              |                                                                                                    |
| VOCÊ É UMA PESSOA COM<br>DEFICIÊNCIA/NECESSIDADE EDUCACIONAL<br>ESPECIAL?                                                                        | PESSOA COM DEFICIÊNCIA/NECESSIDADES<br>EDUCACIONAIS ESPECIAIS:<br>AUDITIVA<br>FÍSICA<br>MENTAL<br>MÚLTIPLA<br>VISUAL<br>CONDUTAS TÍPICAS<br>SUPERDOTADO/ALTAS HABILIDADES                                                                                                    |
| VOCÊ POSSUI ALGUM TRANSTORNO FUNCIONAL<br>ESPECÍFICO?<br>Conjunto de sintomas que provocam uma série de dificuldades<br>na aprendizagem do aluno | ESPECIFIQUE O TRANSTORNO FUNCIONAL:  DISLEXIA E DISFUNÇÕES CORRELATAS (DIFICULDADE DE COMPREENDER A ESCRITA, COMPROMETENDO A CAPACIDADE DE APRENDER A LER E ESCREVER E DE COMPREENDER UM TEXTO DISORTOGRAFIA (DIFICULDADES EM ESCREVER SEM ERROS ORTOGRÁFICOS) DISGRAFIA (DIFICULDADE MOTORA NO ATO DE ESCREVER, QUE AFETA A QUALIDADE DA |

| ,,,,,,,,,,,,,,,,,,,,,,,,,,,,,,,,,,,,,,,                                                                                                |                                                            |                                                 |                                                                                          |                      |
|----------------------------------------------------------------------------------------------------|------------------------------------------------------------|-------------------------------------------------|------------------------------------------------------------------------------------------|----------------------|
| a próxima seção, preencha corretamente os                                                                                              | ados da inscrição c                                        |                                                 | A (TRANSTORNO ESPECÍFICO DI<br>ସତ୍ୟୁସ୍ୟାମନ୍ତ୍ରରେପ୍ରିସ୍ଥିତ ସ୍ଥାପନ୍ତି ସେମ୍ଲାର୍ଥାସା ସତ୍ୟ    | E<br>ji <b>n</b> al, |
| ique novamente em <b>Continuar</b>                                                                                                    |                                                            | MATEMÁTICA)                                     | ATENÇÃO (DISTÚRBIO<br>) PELA FALTA DE CONCENTRAÇ<br>ROTINEIRAS E PELA<br>)               | ÃO                   |
|                                                                                                    |                                                            | DÉFICIT DE A<br>(CARACTERIZAD<br>DE ATENÇÃO, IN | Á<br>ATENÇÃO E HIPERATIVIDADE<br>O POR SINTOMAS COMO FALTA<br>IQUIETAÇÃO E IMPULSIVIDADE | )                    |
| VOCÊ FAZ USO OU NECESSITA DE<br>RECURSO/SERVIÇO DE TECNOLOG                                                                            | ALGUM<br>IA ASSISTIVA?                                     | ESPECIFIQUE AS                                  | TECNOLOGIAS ASSISTIVAS:                                                                  |                      |
|                                                                                                    |                                                            | APARELHOS                                       | QUE AUXILIAM A MOBILIDADE                                                                |                      |
| engloba produtos, recursos, metodologias,<br>objetivam promover a funcionalidade, relac<br>participação de pessoas com deficiência, in | estrategias que<br>cionada à atividade e<br>capacidades ou | AUXÍLIOS PA     DÉFICIT AUDITIV                 | ARA SURDOS OU PESSOAS COM                                                                |                      |
| qualidade de vida e inclusão social                                                                                                    | ila, independencia,                                        |                                                 |                                                                                          |                      |
| * ESTADO CIVIL:                                                                                                    |                                                            |                                                 |                                                                                          |                      |
| Q União Estável                                                                                                    |                                                            |                                                 | ×                                                                                        |                      |
| * QUANTIDADE DE FILHOS:                                                                                                    |                                                            |                                                 |                                                                                          |                      |
| 2                                                                                                    |                                                            |                                                 |                                                                                          | $\hat{\cdot}$        |
|                                                                                                    |                                                            |                                                 |                                                                                          |                      |
| DADOS EDUCACIONAIS                                                                                                    |                                                            |                                                 |                                                                                          |                      |
| * ANO DE CONCLUSÃO DO ENSINO                                                                                                    | )                                                          | ANO DE CONCLU                                   | JSÃO DO ENSINO MÉDIO:                                                                    |                      |
| 2009                                                                                                    | ^                                                          | 2013                                            |                                                                                          | $\hat{}$             |
| Ano em que terminou o Ensino Fundament                                                                                                 | al.                                                        | Ano em que termino<br>terminado.                | u o Ensino Médio, caso já o tenha                                                        |                      |
| * TIPO DE ESCOLA QUE CURSOU O<br>FUNDAMENTAL:                                                                                          | ENSINO                                                     | NOME DA ESCOL<br>FUNDAMENTAL:                   | A QUE FEZ O ENSINO                                                                       |                      |
| <b>Q</b> A maior parte em escola pública                                                                                               | ×                                                          | teste                                           |                                                                                          |                      |
| TIPO DE ESCOLA QUE CURSOU O E                                                                                                    | NSINO MÉDIO:                                               | NOME DA ESCOL                                   | A QUE FEZ O ENSINO MÉDIO:                                                                |                      |
| <b>Q</b> A maior parte em escola pública                                                                                               | ×                                                          | teste1                                          |                                                                                          |                      |
| AUSÊNCIA ESCOLAR:                                                                                                    | TEMPO SEM EST<br>MESES):                                   | TUDAR (EM                                       | RAZÃO DA AUSÊNCIA ESCOLA                                                                 | R:                   |
|                                                                                                    | 24                                                         | ^<br>V                                          | ivecessidade de trabalhar para ajl                                                       | Ji 🗸                 |
| POSSUI CONHECIMENTO EM IDIO                                                                                                    | MAS:                                                       | IDIOMAS CONHI                                   | ECIDOS:                                                                                  |                      |
|                                                                                                    |                                                            | ESPANHOL                                        |                                                                                          |                      |
| Marque caso possua conhecimento em out                                                                                                 | ros idiomas.                                               | FRANCÊS                                         |                                                                                          |                      |
|                                                                                                    |                                                            | 🗹 INGLÊS                                        |                                                                                          |                      |
|                                                                                                    |                                                            | JAPONÊS                                         |                                                                                          |                      |

## INSCRIÇÃO PARA BENEFÍCIO PERMANENTE (CATCE): CARACTERIZAÇÃO DO GRUPO FAMILIAR

Caracterização Socioeconômica

Caracterização do Grupo Familiar

Documentação

Detalhamento

Confirmação

## > DADOS DO EDITAL

## ✓ INFORMAÇÕES IMPORTANTES

## É essencial:

- 1. Manter sempre seu endereço e contatos (telefone/email) atualizados no setor Serviço Social do seu campus.
- Lembrar-se de ler com atenção todo o edital (no portal do IFPI) e esse formulário de inscrição preenchendo corretamente todos os campos.
- Entregar, no período estipulado no edital, toda a documentação que comprove as informações prestadas nesse formulário de inscrição.
- 4. Estar ciente de que o preenchimento desta inscrição não significa deferimento de qualquer benefício.

## V INSCRIÇÃO SOCIOECONÔMICA

\* SITUAÇÃO DE MORADIA DO PRINCIPAL RESPONSÁVEL FINANCEIRO:

🔍 Próprio

#### SITUAÇÃO DE MORADIA:

Somente preencha este campo caso, na opção anterior, tenha marcado "Outro".

ALGUM MEMBRO DA SUA FAMÍLIA TEM DOENÇA CRÔNICA E/OU FAZ USO CONTÍNUO DE MEDICAMENTOS?

## ✓

## FAMILIAR(ES) COM DOENÇA(S) CRÔNICA(S):

pai

Especifique o nome do(s) familiar(es) e respectiva(s) doença(s) crônica(s)

## \* VALOR GASTO COM TRANSPORTE POR DIA:

## 20,00

Se utiliza meio de transporte (ônibus, mototáxi, transporte locado), especifique o valor gasto.

## \* RENDA DO ESTUDANTE:

## 1.214,20

Renda do estudante com trabalho, benefício, bolsa, estágio, aposentadoria, pensão, etc...

DEDIMENTO DE MECADA.

https://manuais.ifpi.edu.br/books/atividades-estudantis/page/inscrevendo-no-edital

Anexe a documentação comprobatória e clique em **Continuar** 

0,00

Os tipos de arquivos permitidos são: .pdf, .jpeg, .jpg, .png

#### RENDIMENTO DE AUXÍLIO DE PARENTES

Tamanho máximo permitido: 20.0 MB

Especifique o valor que recebe de auxílio de parentes.

#### **RENDIMENTO DE ALUGUEL(IS):**

#### 0,00

Especifique o valor que recebe de rendimentos de aluguel(is).

-----

#### **OUTROS RENDIMENTOS:**

#### 0,00

=

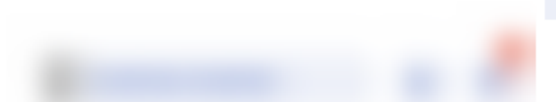

outras informações que se fizer necessário

42 caracteres informados

Continuar

Se achar necessário, relate alguma situação familiar especial, não contemplada no questionário, a qual você julga importante para fundamentar a análise de sua situação econômica.

## QUADRO DE COMPOSIÇÃO DO GRUPO FAMILIAR

Oracterize socioeconomicamente os familiares que moram com você. Os campos abaixo são obrigatórios.

| NOME<br>* | PARENTESCO<br>* | ESTADO<br>CIVIL *   | SITUAÇÃO DE<br>TRABALHO * | PROFISSÃO<br>* | RENDA<br>BRUTA<br>* | DATA DE<br>NASCIMENTO * |
|-----------|-----------------|---------------------|---------------------------|----------------|---------------------|-------------------------|
| fulano    | pai             | <b>Q</b> C <b>x</b> | Q Empresa pri 🗙           | comerciário    | 1.320,00            | 01/05/1981 🛱            |
| fulana (  | māe             | <b>Q</b> C <b>x</b> | Q Nunca traba 🗙           | dona de casa   | 1.320,00            | 05/02/1983 🛱            |
| cicrano   | irmāo           | <b>Q</b> S <b>x</b> | Q Estágio ou b 🗙          | estudante      | 1.320,00            | 25/06/1996 📋            |
| beltran   | irmāo           | <b>Q</b> S <b>x</b> | Q Não está tra 🗙          | estudante      | 1.320,00            | 12/04/2000 🛱            |
|           |                 |                     |                           |                |                     |                         |
| _         |                 |                     |                           |                |                     |                         |

Voltar

## INSCRIÇÃO PARA BENEFÍCIO PERMANENTE (CATCE): DOCUMENTAÇÃO

Caracterização Socioeconômica

Caracterização do Grupo Familiar

cumentação

Detalhamento

Confirmação

## > DADOS DO EDITAL

## INFORMAÇÕES IMPORTANTES

## É essencial:

- 1. Manter sempre seu endereço e contatos (telefone/email) atualizados no setor Serviço Social do seu campus.
- Lembrar-se de ler com atenção todo o edital (no portal do IFPI) e esse formulário de inscrição preenchendo corretamente todos os campos.
- Entregar, no período estipulado no edital, toda a documentação que comprove as informações prestadas nesse formulário de inscrição.
- Estar ciente de que o preenchimento desta inscrição não significa deferimento de qualquer benefício.

## ✓ DOCUMENTAÇÃO DO ALUNO

#### 🔋 Sobre a Documentação:

- O Comprovante de Renda do Aluno ou dos Membros do Grupo Familiar só será solicitado a maiores de 18 anos se for informado um valor de renda maior que 0 ou se o valor da renda tiver sido modificado desde a última inscrição.
- O Comprovante de Residência do Aluno só será solicitado na primeira inscrição ou se o último comprovante tiver sido informado há mais de 12 meses.
- Enquanto houver período de inscrição aberto, a Documentação pode ser atualizada diretamente na aba 'Atividades Estudantis' da tela do aluno.

#### \* COMPROVANTE DE RESIDÊNCIA:

Atualmente: ae/inscricao/documentos/335f45079306b9c5a5a0244209c8e04c-18a81ee6946d4975a01891a27c9eca3e.pdf Modificar:

### Browse... 2043-8425-1-PB.pdf

Tamanho máximo permitido: **20.0 MB** | Tamanho do arquivo selecionado: **1.06 MB** Os tipos de arquivos permitidos são: .pdf, .jpeg, .jpg, .png

## \* COMPROVANTE DE RENDA DO ALUNO:

Atualmente: ae/inscricao/documentos/8c054b9e9476fa8d64a8f6641f3910e9-dc91e9928e8c4e678b396061ec74eea8.pdf Modificar:

Browse... 2989340.pdf

Tamanho máximo pormitido: 20.0 MP. L.Tamanho do arquivo solocionado: 245.12 KP

\_

#### DOCUMENTOS COMPLEMENTARES:

Browse... 2989340.pdf

É possível selecionar mais de um arquivo utilizando o Ctrl+Clique

Escreva resumidamente ormotivo dal sua inscrição e clique em Enviar ado: 245.13 KB

Os tipos de arquivos permitidos são: .pdf, .jpeg, .jpg, .png

Complete o cadastro da inscrição.

## INSCRIÇÃO PARA BENEFÍCIO PERMANENTE (CATCE): DETALHAMENTO

Caracterização Socioeconômica 💫 Caracterização do Grupo Familiar Documentação D

Detalhamento

Confirmação

## > DADOS DO EDITAL

## V INFORMAÇÕES IMPORTANTES

## É essencial:

- 1. Manter sempre seu endereço e contatos (telefone/email) atualizados no setor Serviço Social do seu campus.
- Lembrar-se de ler com atenção todo o edital (no portal do IFPI) e esse formulário de inscrição preenchendo corretamente todos os campos.
- Entregar, no período estipulado no edital, toda a documentação que comprove as informações prestadas nesse formulário de inscrição.
- Estar ciente de que o preenchimento desta inscrição não significa deferimento de qualquer benefício.

## ✓ FORMULÁRIO DE INSCRIÇÃO

#### \* MOTIVO DA SOLICITAÇÃO:

Digite informações relevantes para seleção

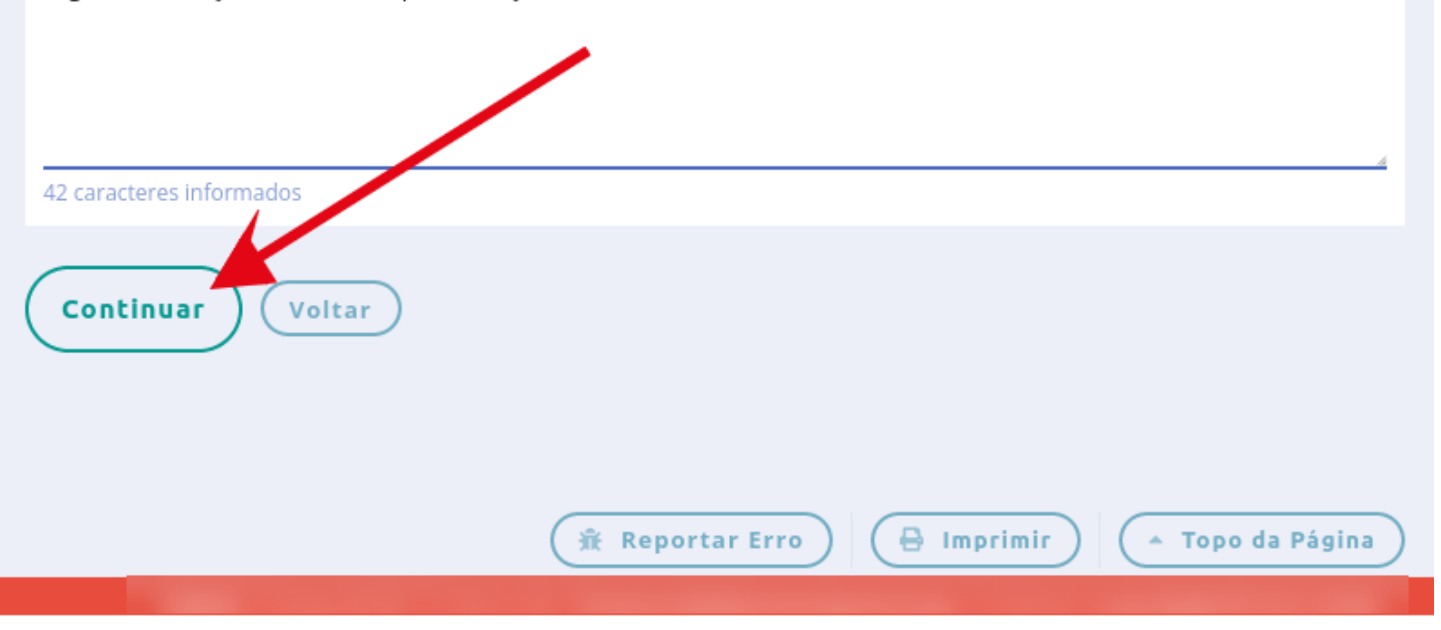

Ao término você receberá a mensagem de confirmação e poderá acompanhar o andamento através da opção Visualize suas inscrições

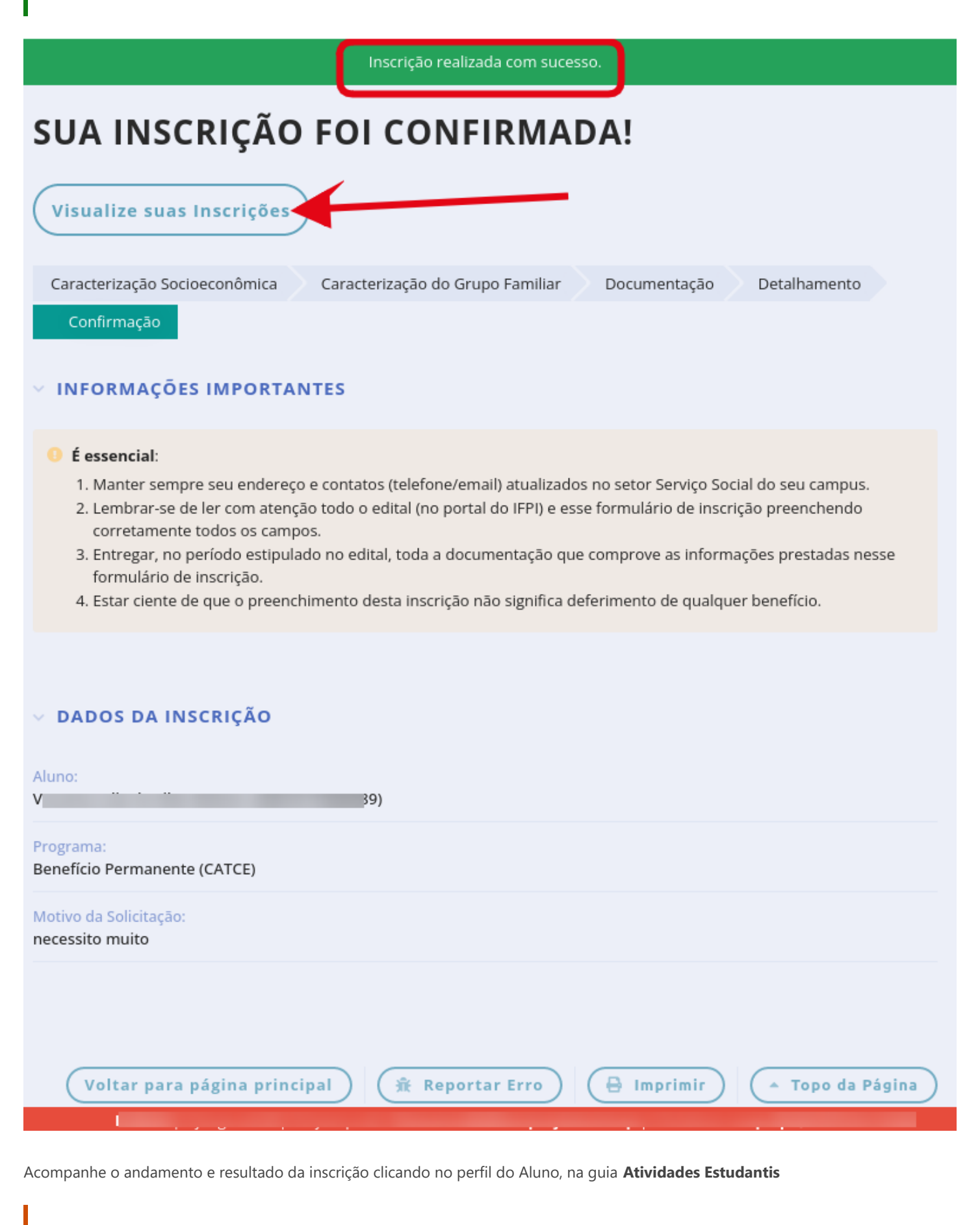

Leia com atenção o edital para se informar em relação ao coronograma da seleção

| Matriculado                                                                                                    |                                                                                                    |
|----------------------------------------------------------------------------------------------------|----------------------------------------------------------------------------------------------------|
| V                                                                                                    | )S (2021: 9)                                                                                                    |
| Editar • Documentos • Annha                                                                                                    | Conta                                                                                                    |
| V DADOS GERAIS                                                                                                    |                                                                                                    |
|                                                                                                    |                                                                                                    |
| Nome:<br>Va is                                                                                                    | Matrícula:<br>202 9                                                                                                    |
| Ingresso:<br>2021/2                                                                                                    | E-mail Acadêmico:<br>catce.202121 pi.edu.br                                                                                                    |
| E-mail Google Sala de Aula:                                                                                                    |                                                                                                    |
| -<br>O login para este e-mail, e para os recursos do Google for Educatio<br>Aula localizado no rodapé de todas as páginas do SUAP. O login at<br>Education. | on, é realizado exclusivamente através do link para o Google Sala de<br>ravés de senha <b>não está habilitado</b> para os serviços do Google for |
| CPF:<br>0 \$2                                                                                                    | Período de Referência:<br>3º                                                                                                    |
| I.R.A.: Curs<br>11S<br>Cen                                                                                                    | so:<br>SEJ - <sup>-</sup> Teresina<br>tral (                                                                                                    |
| Matriz:<br>740 - '''''                                                                                                    | Qtd. Períodos:                                                                                                    |
| Situação Sistêmica:<br>Migrado do Q-Acadêmico para o SUAP                                                                                                   | Data da Migração:<br>24/01/2023 20:01:20                                                                                                    |
| Impressão Digital:<br>Não                                                                                                    | Emitiu Diploma:<br>Nāo                                                                                                    |
| DADOS ACADÊMICOS DADOS PESSOAIS PA                                                                                                    | ASTA DOCUMENTAL                                                                                                    |
| REQUISITOS DE CONCLUSÃO 1 TCC / RELATÓR                                                                                                    | RIOS MEDIDAS DISCIPLINARES / PREMIAÇÕES                                                                                                    |
| BOLETINS                                                                                                    | нізто́вісо                                                                                                    |

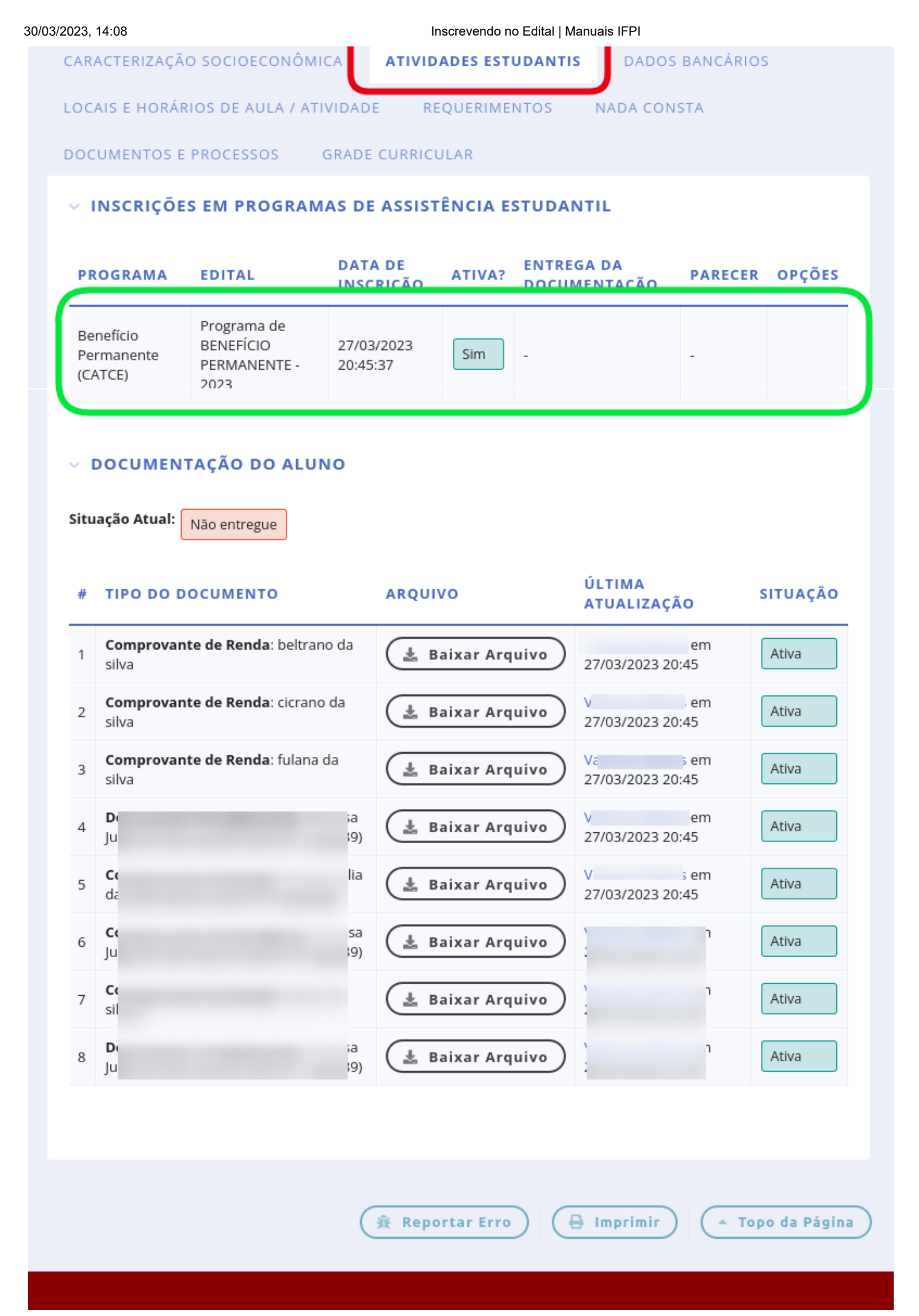